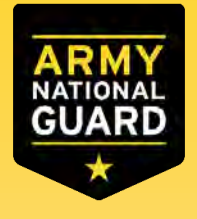

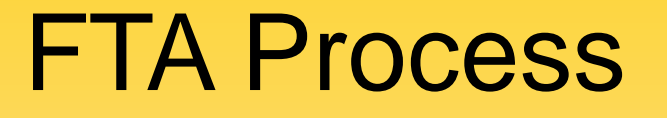

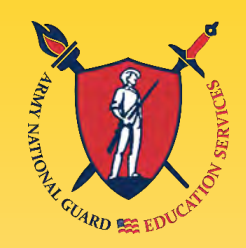

# Create ArmylgnitED Account

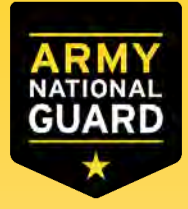

Create ArmyIgnitED Account

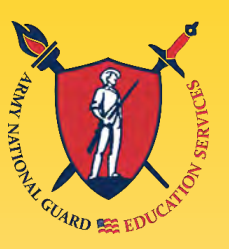

 Go to <u>www.ArmyIgnitED.com</u> and click 'Get Started' to start the process of creating an account with login.gov

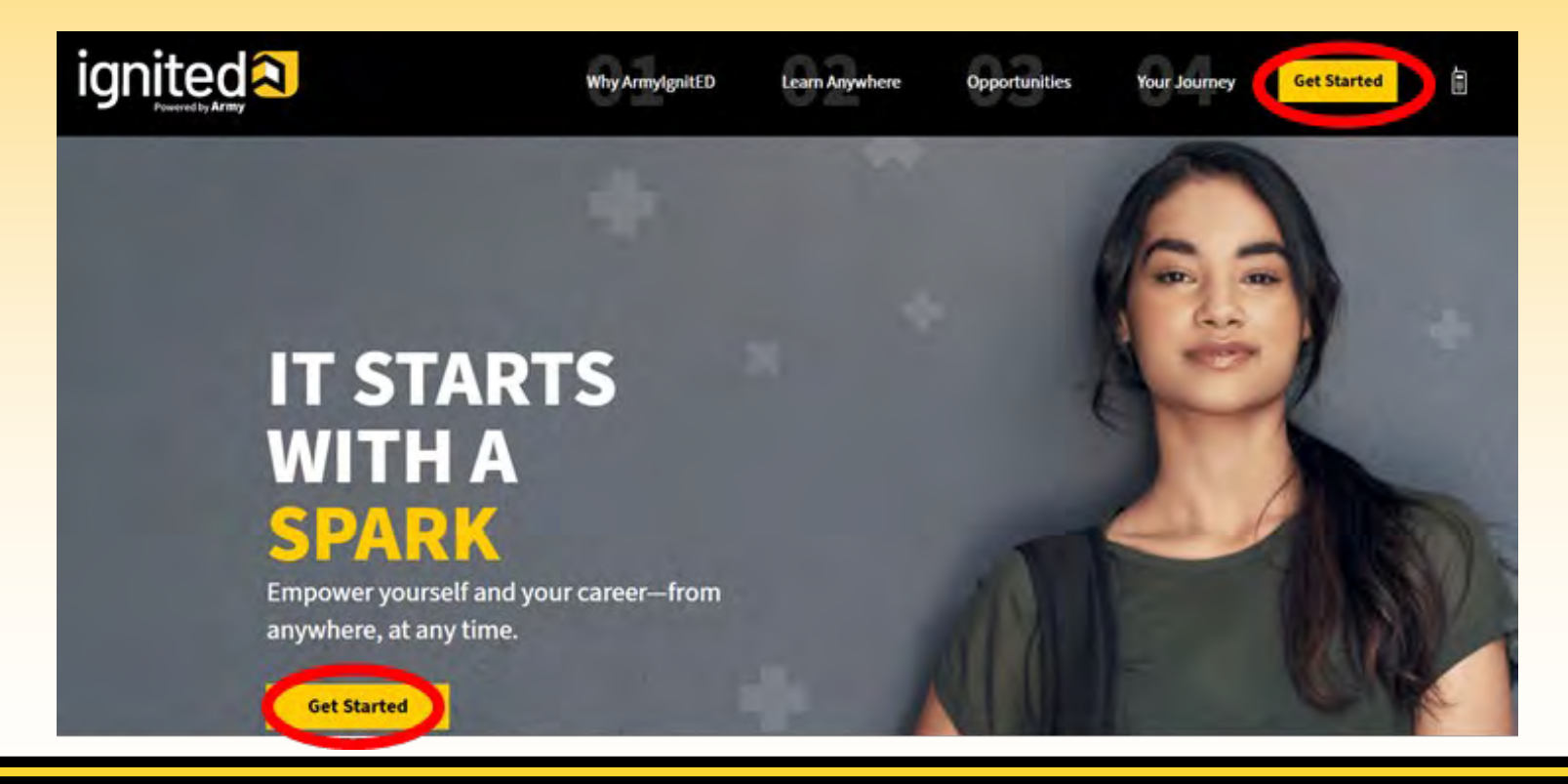

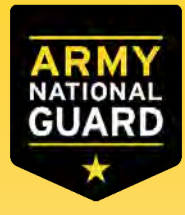

# Create ArmyIgnitED Account

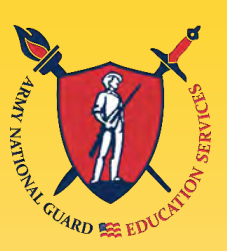

| ArmyIgnitED is using login.gov to<br>allow you to sign in to your account<br>safely and securely. | Enter your email address | C LOGIN.GOV                                                                           |
|---------------------------------------------------------------------------------------------------|--------------------------|---------------------------------------------------------------------------------------|
| Email address                                                                                     | JohnDoe@mail.mil         | Confirm your email<br>Thanks for submitting your email address. Pieese click the link |
| Password Show password                                                                            | Submit                   | Confirm email address                                                                 |
| Sign in                                                                                           | (1                       |                                                                                       |
| Create an account                                                                                 |                          |                                                                                       |

- Select 'Create an account'
- Enter the '.mil' email address, then click 'Submit'
- Once you receive the email click on 'Confirm email address'

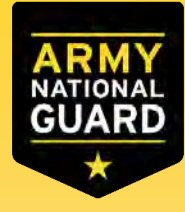

# Create ArmyIgnitED Account

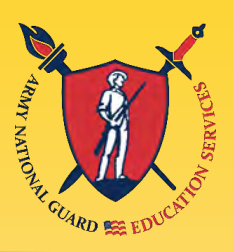

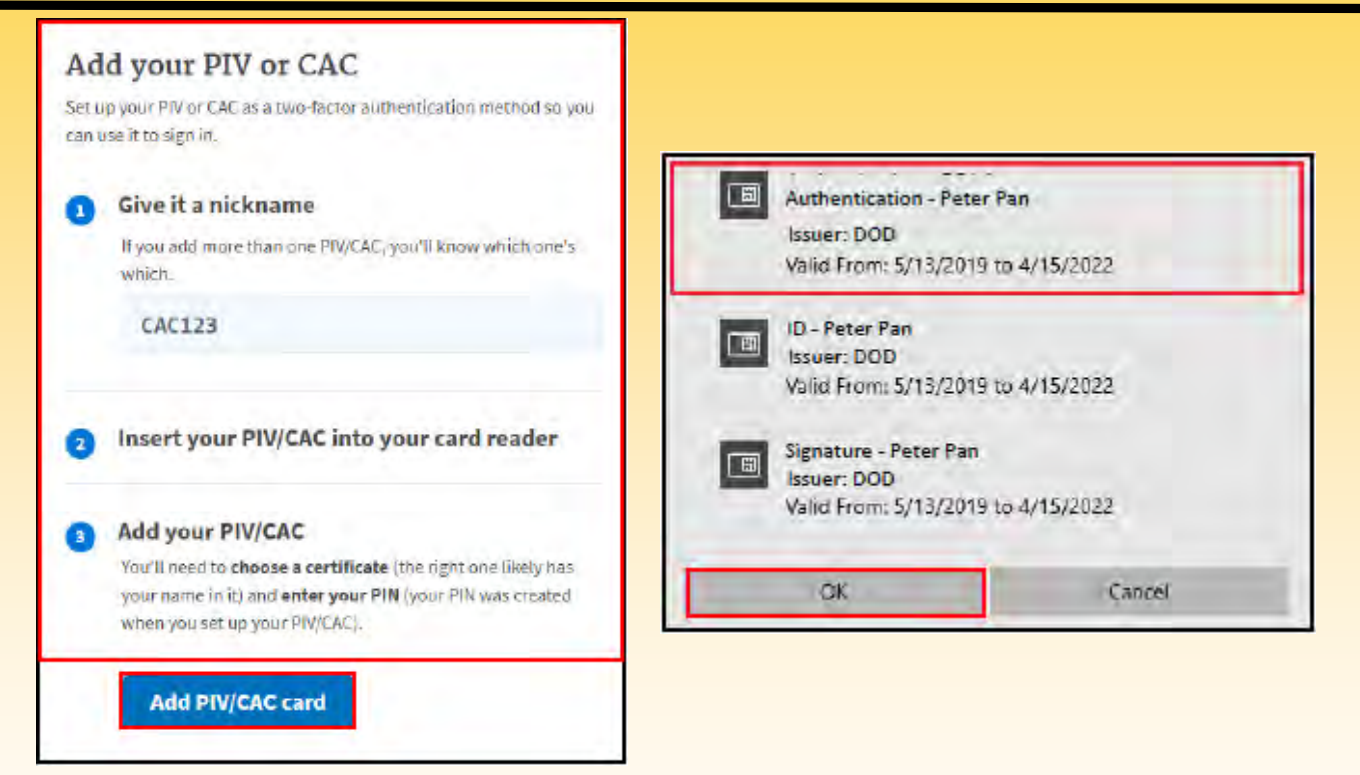

- Click on 'Add PIV/CAC card'
- Select a certificate
- Click 'OK'

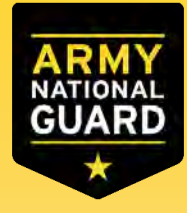

### Create ArmyIgnitED Account

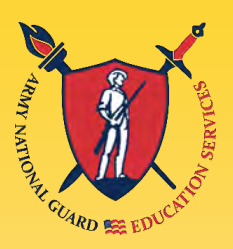

| (                                |                                       |
|----------------------------------|---------------------------------------|
| You are now                      | signing in for the first              |
|                                  | time                                  |
| We'll share this informati       | on with ArmylgnitED:                  |
| 🥝 Email address                  |                                       |
| JohnDoe@mail.m                   | il                                    |
| ArmylgnitED will only us account | e this information to connect to your |
| Agr                              | ee and continue                       |

- Click 'Agree and continue'
- Return to <u>www.armyignited.com</u> and sign-in

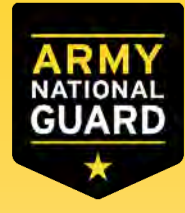

# Create ArmyIgnitED Account

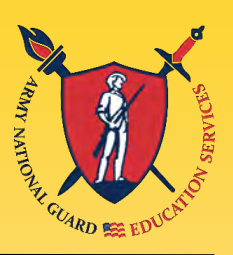

| Confirm your pe | rsonal information |
|-----------------|--------------------|
| First Name:     | Agatha             |
| ast Name:       | Christie           |
| Middle Name:    |                    |
| Date of Birth:  | May 31, 1991       |
| Last 4 of SSN:  | XXX-XX-0000        |
| Rank:           | PVT                |
| MOS:            | 1E                 |

| Create Ac                | count              |  |
|--------------------------|--------------------|--|
| onfirm your mailing add  | ress               |  |
| ome of Record Address:   |                    |  |
| 567 Madison Avenue Tall  | lahassee, FL 32303 |  |
| Mailing Address:         | ÷                  |  |
| Add mailing address      |                    |  |
| sincorrect information b | eing displayed?    |  |

| Confirm y | our email address       |
|-----------|-------------------------|
| Military: | agathachristie@mail.mil |
| Other:    | Agatha21@mail.com       |
| Confirm y | our phone numbers       |
| Home:     | +1 407-123-4567         |
| Duty:     | +1 813-123-4567         |
| Cell:     | +1 305-123-4567         |

- Confirm your personal information and click 'Continue'
- Confirm your Home of Record and click 'Continue'
- Confirm/edit your email and phone numbers, and click 'Continue'

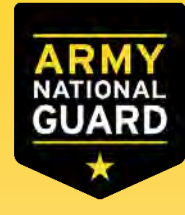

### Create ArmyIgnitED Account

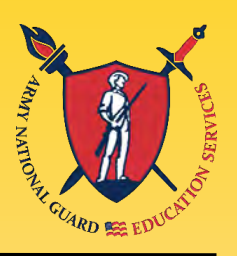

| Create Account                                               | Create Account                                   |
|--------------------------------------------------------------|--------------------------------------------------|
| Select your preferred contact method                         | Confirm your education information               |
| Choose your preferred email address                          | Highest Level of Education:                      |
| agathachristie@mail.mil     agathachristie@mail.mil          | N/A                                              |
| Choose your preferred mailing address                        | Education Institution:                           |
| 1567 Madison Avenue Tallahassee, FL     32303 US1            | The Florida State University<br>Graduation Date: |
| Choose your preferred phone number                           | Dec 13, 2015                                     |
| +1 305-123-4567<br>Is incorrect information being displayed? | Finish                                           |
|                                                              | Is incorrect information being displayed?        |

- Select your preferred contact information
- Click 'Continue'
- Confirm your education information and click 'Finish'

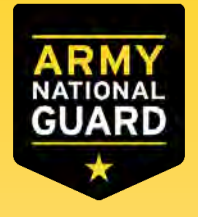

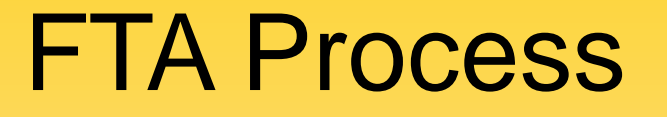

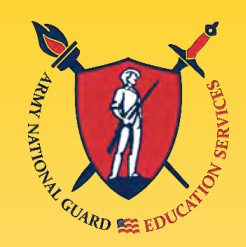

# **Select Education Path**

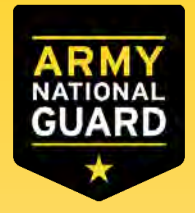

## **Select Education Path**

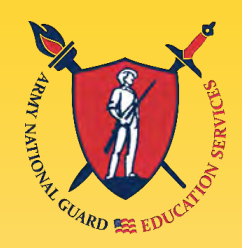

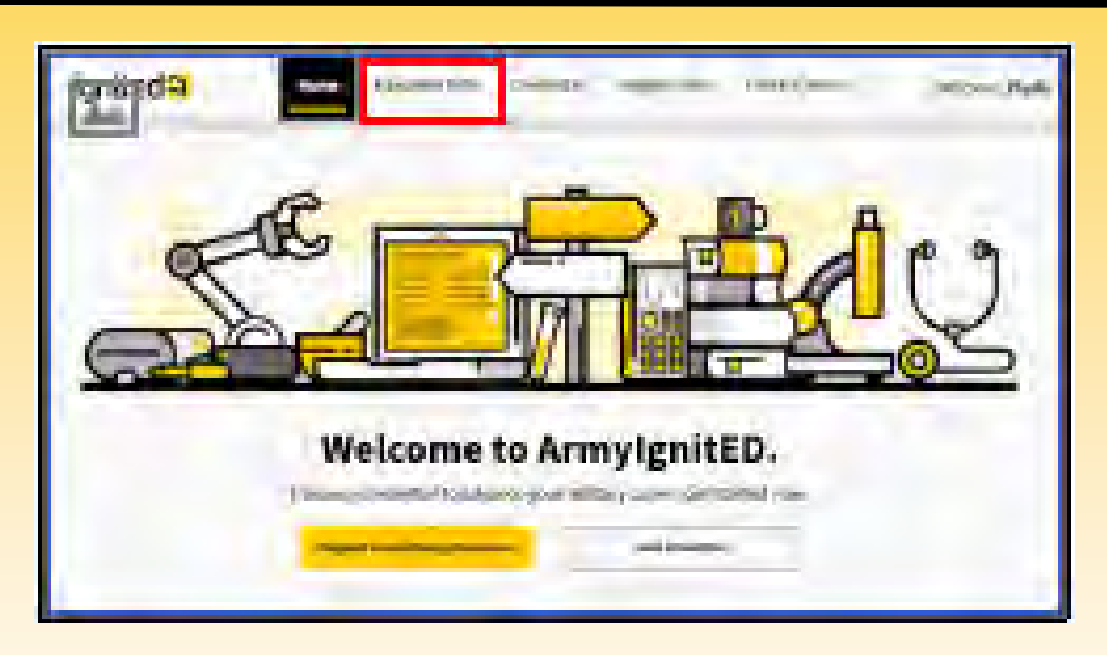

 Create an Education Path (select education level, school, and degree), click on 'Education Path'

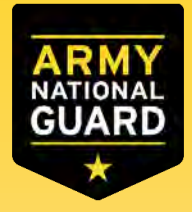

## Select Education Path

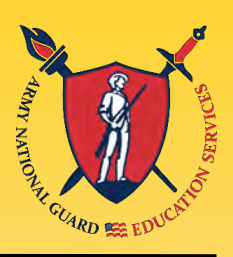

|                                                                                                    | igniteda                |                                       | thate Monitory Pall                                 | Decedia dec                                                   | gunta tatticeae adam                              |
|----------------------------------------------------------------------------------------------------|-------------------------|---------------------------------------|-----------------------------------------------------|---------------------------------------------------------------|---------------------------------------------------|
| Chauther (1885) - Physical Ticthia Association - My Country, Statist Chapter Phys.                                                                                                    |                         | The location Fide                     | Report Saline Bullions                              | Ny Costina 2                                                  | Randon & Change We Plane                          |
| <u></u>                                                                                                    | Letige mark is to       |                                       |                                                     |                                                               | Characteristics                                   |
| T                                                                                                    | Personal Inform         | cours incompanies for sequence before | Contact Information                                 | 100                                                           | Education Information                             |
| You don't have an Education Bath yet                                                                                                    | And Kines               | Ryle<br>minto                         | Party and Martinelis or Groups<br>Millings Directly | pyropolog                                                     | Conductive Date 12/11/2015<br>Previous 8 document |
| Add one now                                                                                                    | Roll-Sam-               | Round                                 | defilient/distoched/formations/                     | et<br>physical and physical and                               | Pelos (Sobilite)                                  |
| Test must have an active Education Ports                                                                                                    | Last 4-citizay          | and as being                          | France of Record Address                            | 1 Etchnicsephermer<br>Tellshammer, Fr. 22191                  | Address and Linearies.<br>Televiseries            |
| in order to request Tuition Amintance.                                                                                                    | M25:                    | 18                                    | Home Phase:<br>Brits Prese                          | Tallahason, H. (2001)<br>1933 (67) (2005)<br>1932 (57) (2005) |                                                   |
| Address of the state of the state of the sta | f, included to be a set | attent darkert D                      |                                                     |                                                               | _                                                 |
|                                                                                                    | 1                       |                                       |                                                     |                                                               |                                                   |

- Click on 'Add Education Path'
- Confirm your personal information (edit if necessary), and click the yellow next arrow

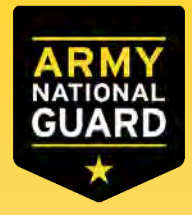

# Select Education Path

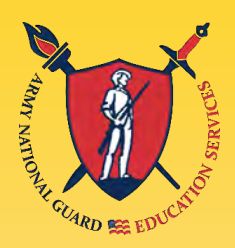

| Services Information Choose level Choose<br>Reviewed                | cstudy Choose Institution |                                                                                                    |
|---------------------------------------------------------------------|---------------------------|----------------------------------------------------------------------------------------------------|
| Which education level we like to pursue?                            | ould you                  | The education level you selected does not match your previous<br>education records. You may proceed with submitting your education<br>path, but there will be a hold on your request. Or you may select |
| Academic Certificate<br>Associate's Degree<br>Bachelor's Degree     | *                         | another education level.           Cancel         Proceed                                                                                                    |
| Master's Degree  Dan's know which education level is right for you? |                           |                                                                                                    |

- Select the education level
  - Clicking on 'Don't know which education level is right for you?' will create an email to contact your assigned education counselor
- Click on the yellow next arrow
- Click 'Proceed' on the pop-up window

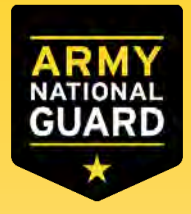

## Select Education Path

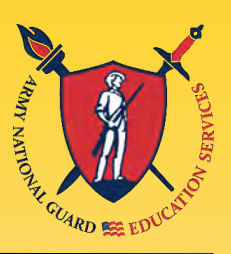

stitutio

Page 1 of 1

<)

|                              |                   |              |                               | Review Information<br>Reviewed                                                                                                    | Bachelor's Degree                      | Choose study        | Choose initi        |
|------------------------------|-------------------|--------------|-------------------------------|----------------------------------------------------------------------------------------------------|----------------------------------------|---------------------|---------------------|
| -                            |                   |              |                               | Which ed<br>to attend                                                                                                    | lucation instit<br>17                  | ution would y       | ou like             |
| Review Information           | Choose level      | Choose study | Choose institution            | Search:                                                                                                    | rimbrollor or Stan                     |                     | Sisar All           |
| Reviewed<br>Which area of st | Bachelor's Degree | pursuing?    |                               | Theorem of the second second s | Nonis -                                | Don't see your edus | cation institution? |
| Computer Engineering         | General.          |              | Don't see your area of study? | Fiorida State                                                                                                    | University Talabasee,<br>(www.fus.edu/ | FL C                | Ramovo.             |
| $\odot$                      |                   |              | $\overline{\mathbf{b}}$       | University of                                                                                                    | Miamé Mismi, 51.<br>//www.miami.edu    |                     | select +            |

- Enter the area of study
- Click the yellow next arrow
- Search for the school/college you want to attend
- Select the school/college from the list by clicking 'Select'
- Click on the yellow next arrow

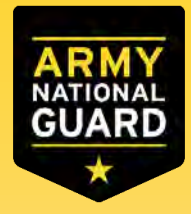

# **Select Education Path**

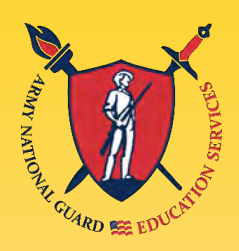

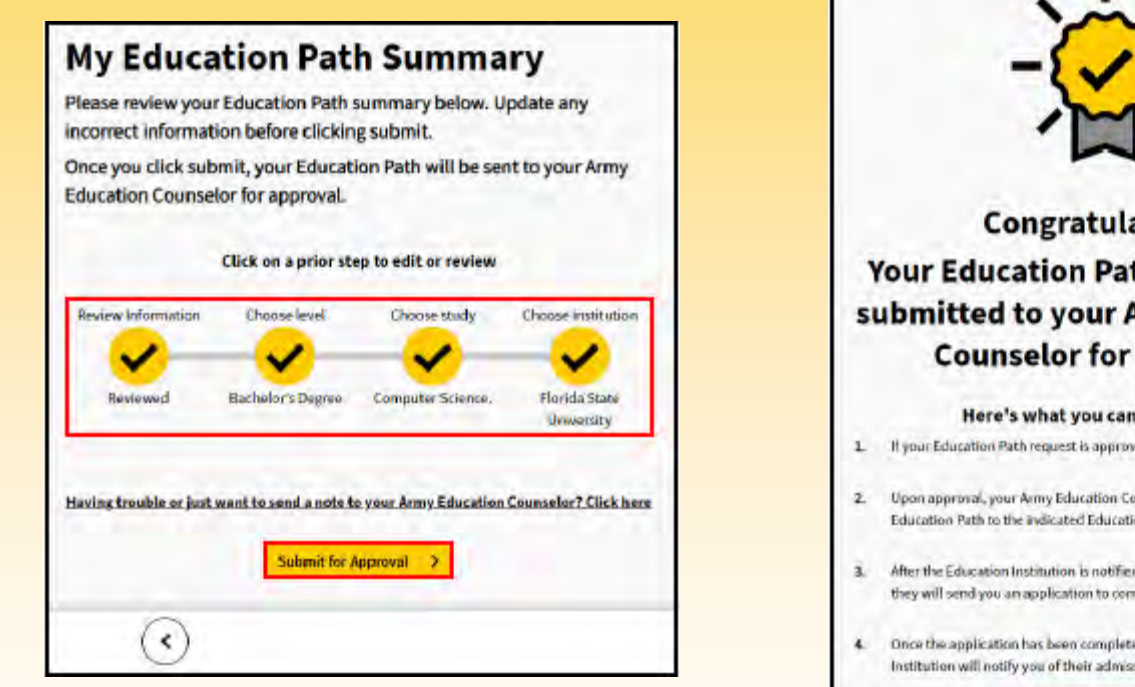

 Congratulations.

 Spong Education Path request was automatically source and automatically source and automatically source and automatically source and automatically source and automatically source and automatically source and automatically source and automatically source and automatication is notified of your Education Path request, they will send your an application to complete for their school.

 4. After the Education Institution is notified of your Education Path request, they will send you an application to complete for their school.

 4. Income the application has been completed and returned, the Education for institution will notify you of their admissions decision:

- Click on 'Submit for Approval'
- Congratulations, you have submitted your education path for review
- Click on 'View your Submission' to view the status of the education path

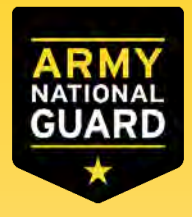

# **Select Education Path**

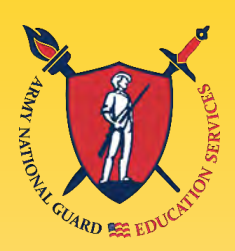

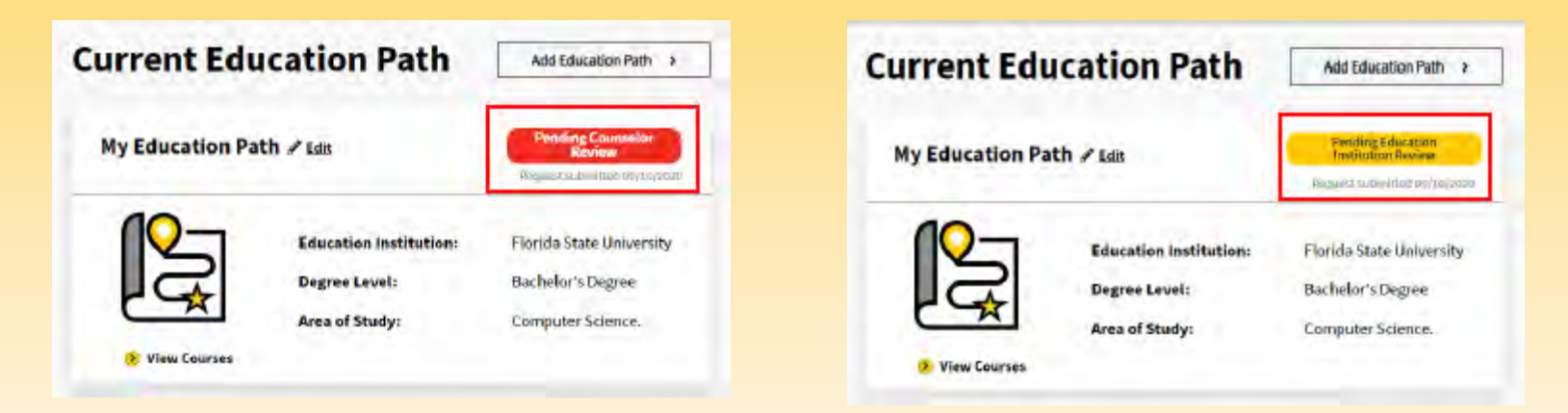

- If your education path is approved, you will be able to create a tuition assistance request
- If your education path is rejected, you will need to revise your education path based on the instructions provided in the message you receive from your Army Education Counselor or Education Institution.

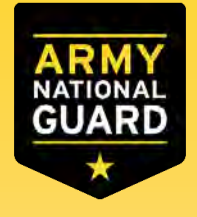

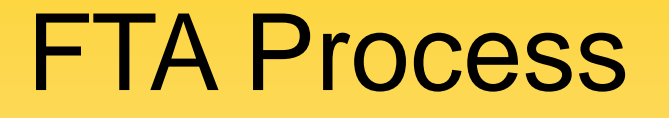

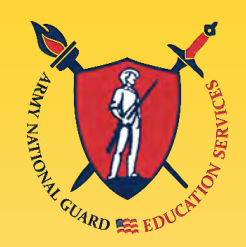

### Create a Tuition Assistance Request (TAR)

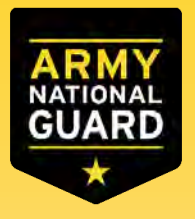

### Create a TAR

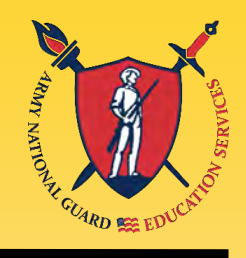

| My Education P        | ath 🖌 Edit                                                | Approved<br>Report of a life or your block                         |
|-----------------------|-----------------------------------------------------------|--------------------------------------------------------------------|
| <b>P</b>              | Education Institution:<br>Degree Level:<br>Area of Study: | Florida State University<br>Bachelor's Degree<br>Computer Science. |
| View Courses View SDP |                                                           | Request Tuition                                                    |

- Once the Education Path is approved, click on 'Request Tuition Assistance' \*\*
- Select the courses
- Click on 'Add Course'
- Click on 'Submit Request', upload any documentation if needed

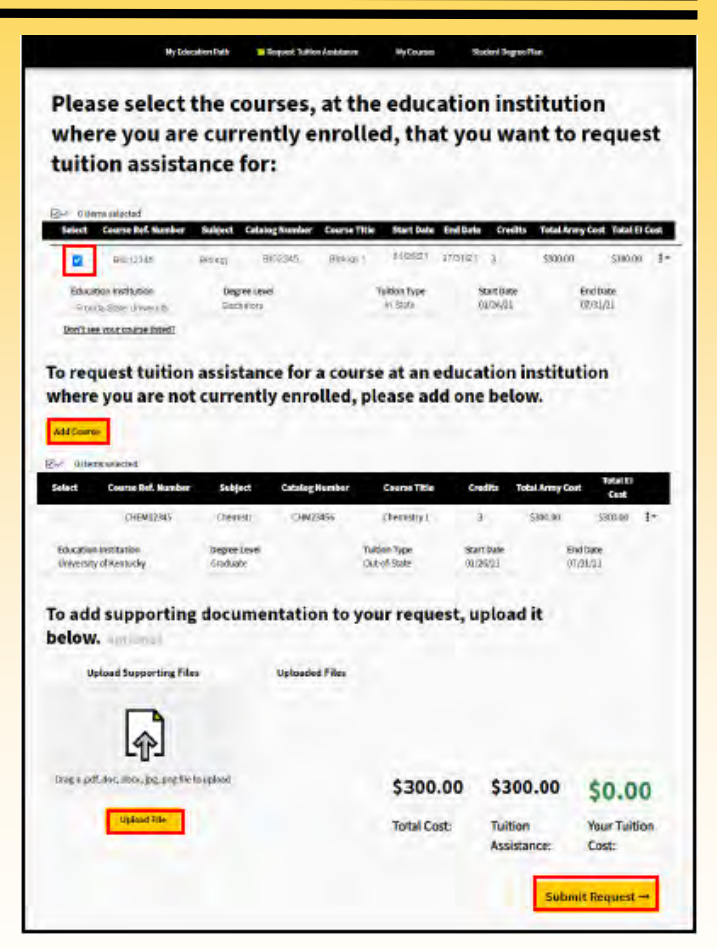

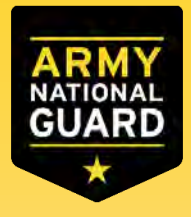

### Create a TAR

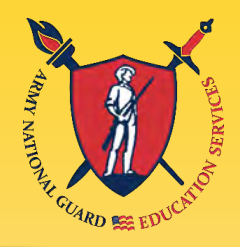

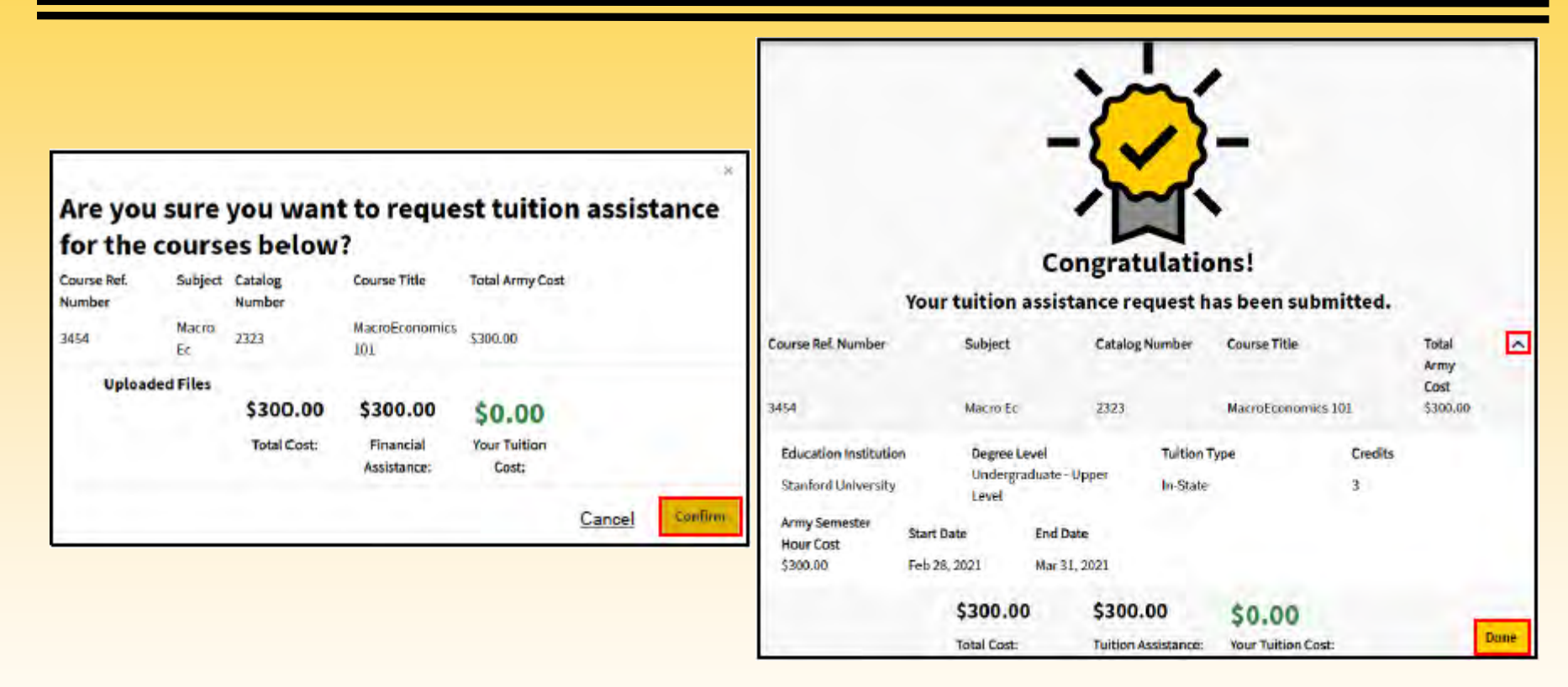

- Review the course information and click 'Confirm'
- Congratulations you submitted a TAR, click 'Done'

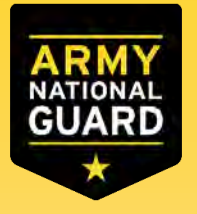

### Create a TAR

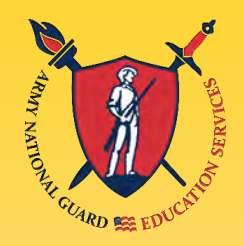

|   | Your Army Ignited TA Request has<br>submitted to your home school. | been approved and                                      |                                                                 |        |   |
|---|--------------------------------------------------------------------|--------------------------------------------------------|-----------------------------------------------------------------|--------|---|
| 2 | to me                                                              | Your Army Ignited TA Req                               | uest has been <mark>denied.</mark>                              | ē      | Ø |
|   | Dear PVT, Doe                                                      | Army Counselor                                         | 1134 AM (2 minutes ago) 🛧                                       | h.     | 1 |
|   | Your Tuition Assistance request for Macro Economi                  | to me =                                                |                                                                 |        |   |
|   | Please contact your Education Center at +1 123 - 4                 | Your Tultion Assistance request for Macro I            | Economics at Stanford University was denied for the fo          | lovin  | a |
|   | ArmylgnitED Signature                                              | reason:                                                |                                                                 |        | 5 |
|   |                                                                    | [Your Army Counselor will                              | provide a detailed reason for your denial]                      |        |   |
|   |                                                                    | Please submit a new TA Request or contac<br>questions. | t your Education Center at <u>+1 123 – 456 – 7890</u> if you ha | ave an | Y |
|   |                                                                    | AnnylgnitED Signature                                  |                                                                 |        |   |

 Examples of emails sent to Soldiers reflecting the status of their TARs

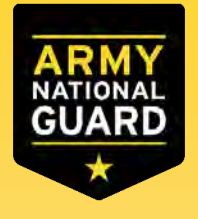

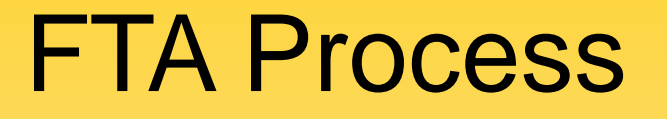

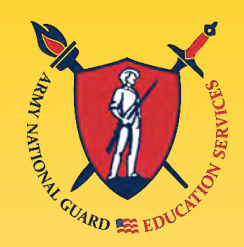

# Withdraw from a Course

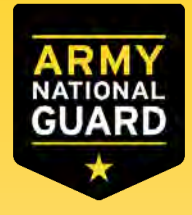

# Withdraw from a Course

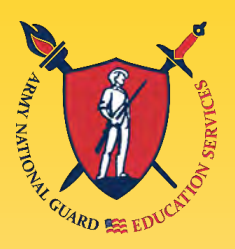

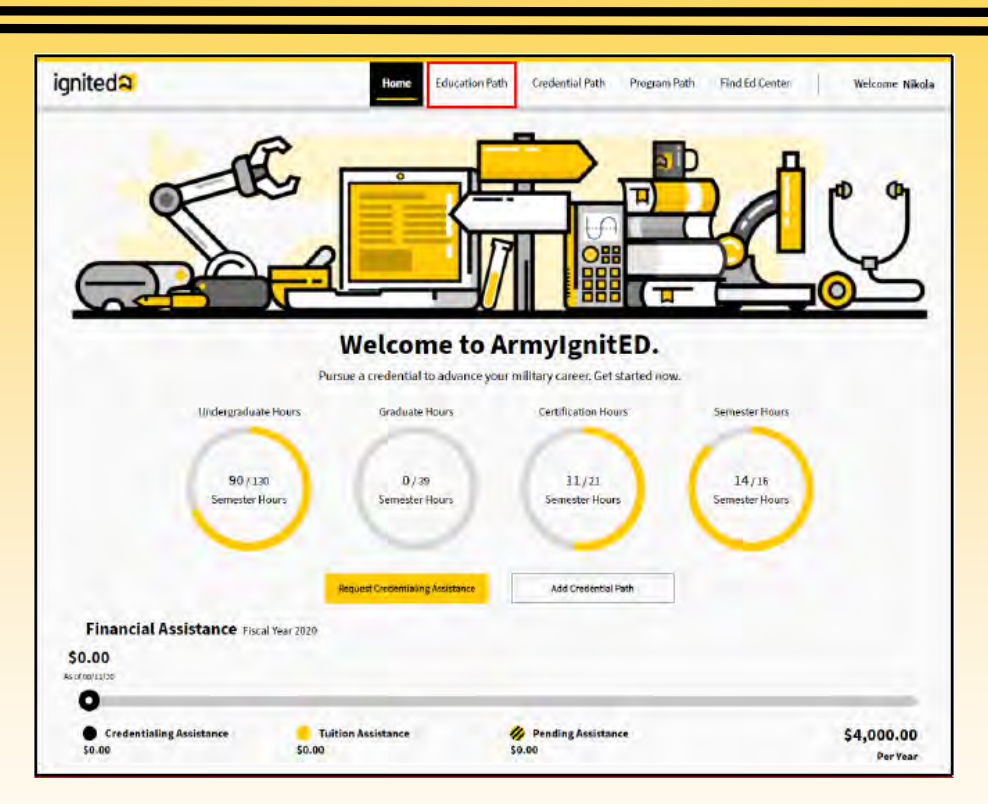

 After withdrawing from the course at your school, log in to ArmylgnitED to withdraw from the course, click on 'Education Path'\*\*

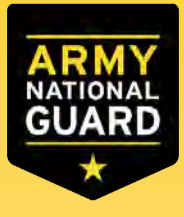

# Withdraw from a Course

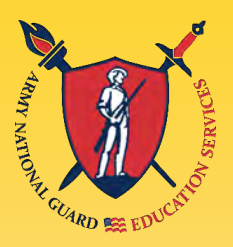

| My Edu                                                                                                    | cation Path                                                                                                    | Request Tuition Assistance                                                                               | 1 My Courses                                                                        | s Student                            | Degree Plan                                                   |        |
|----------------------------------------------------------------------------------------------------|----------------------------------------------------------------------------------------------------|----------------------------------------------------------------------------------------------------|-------------------------------------------------------------------------------------|--------------------------------------|---------------------------------------------------------------|--------|
| Fi                                                                                                    | nancial As                                                                                                    | sistance Fiscal Year                                                                                     | 2020                                                                                |                                      |                                                               |        |
| \$0.0                                                                                                    | 0                                                                                                    |                                                                                                    |                                                                                     |                                      |                                                               |        |
| As of 08/1                                                                                                    | 1/20                                                                                                    |                                                                                                    |                                                                                     |                                      |                                                               |        |
| 0                                                                                                    | b-                                                                                                    |                                                                                                    |                                                                                     |                                      | -                                                             |        |
|                                                                                                    | Credentialing                                                                                                   | - Tuition                                                                                                | // Pending                                                                          | \$4.0                                | 00.00                                                         |        |
| Ass                                                                                                    | istance                                                                                                    | Assistance                                                                                               | Assistance                                                                          |                                      | Per Year                                                      |        |
| 50.                                                                                                    | 00                                                                                                    | \$0.00                                                                                                   | \$0.00                                                                              |                                      |                                                               |        |
|                                                                                                    |                                                                                                    | Cumulat                                                                                                  | ive Army TA GPA                                                                     |                                      |                                                               |        |
|                                                                                                    |                                                                                                    |                                                                                                    |                                                                                     |                                      |                                                               |        |
| urrent Cou                                                                                                    | irses                                                                                                    |                                                                                                    |                                                                                     |                                      |                                                               |        |
| urrent Cou                                                                                                    | irses                                                                                                    |                                                                                                    |                                                                                     |                                      |                                                               |        |
| Course Title: F                                                                                                    | Irses<br>Fundamentals                                                                                           | of Computer Science                                                                                      | Credits: 3                                                                          |                                      | Withdrawn                                                     |        |
| Course Title: F<br>Subject                                                                                                    | Irses<br>Undementals<br>Catalog Nur                                                                             | of Computer Science<br>mber Education                                                                    | Gredits: 3<br>n Institution                                                         | Start                                | Withdrawn<br>Grade                                            |        |
| Course Titles H<br>Subject<br>Computer                                                                                                    | Irses<br>Fundamentals<br>Catalog Nur<br>2343242                                                                 | of Computer Science<br>mber Education<br>University                                                      | <b>Credits: 3</b><br>In Institution<br>of Florida                                   | Start<br>08/21/2020                  | Withdrawn<br>Grade<br>N/A                                     |        |
| Course Titles I<br>Subject<br>Computer<br>Financial A                                                                                               | Urses<br>Eundementals<br>Catalog Nur<br>2343242<br>ssistance                                                    | of Computer Science<br>mber Education<br>University                                                      | Credits: 3<br>n Institution<br>r of Florida                                         | Start<br>08/21/2020                  | Withdrawn<br>Grade<br>N/A                                     |        |
| Current Cou<br>Course Titles I<br>Subject<br>Computer<br>Financial A<br>Requested:                                                                  | Irses<br>Fundamentals<br>Catalog Nur<br>2343242<br>ssistance<br>Billed:                                         | of Computer Science<br>mber Education<br>University<br>Course Cost                                       | Credits: 3<br>n Institution<br>of Florida<br>: Tuition A                            | Start<br>08/21/2020                  | Withdrawn<br>Grade<br>N/A<br>Student C                        | C.ost  |
| Current Cou<br>Course Titles I<br>Subject<br>Computer<br>Financial A<br>Requested:<br>07/23/2020                                                    | Irses<br>indamentals<br>Catalog Nu<br>2343242<br>ssistance<br>Billed:                                           | of Computer Science<br>mber Education<br>University<br>Course Cost<br>\$231.00                           | Credits: 3<br>n Institution<br>v of Florida<br>Tuition A<br>S0.00                   | Start<br>08/21/2020                  | Withdrawn<br>Grade<br>N/A<br>Student C<br>\$221.00            | i ost  |
| Current Cou<br>Course Title: I<br>Subject<br>Computer<br>Financial A<br>Requested:<br>07/23/2020<br>Course Info                                     | Irses<br>Undementals<br>Catalog Nur<br>2343242<br>ssistance<br>Billed:                                          | of Computer Science<br>mber Education<br>University<br>Course Cost<br>\$231.00                           | Credits: 3<br>In Institution<br>or of Florida<br>: Tuition A<br>S0.00               | Start<br>98/21/2020                  | Withdrawn<br>Grade<br>N/A<br>Student C<br>\$221.00            | i.ost  |
| Current Cou<br>Course Title: I<br>Subject<br>Computer<br>Financial A<br>Requested:<br>07/23/2020<br>Course Info<br>Program Path:                    | undamentals<br>Catalog Nur<br>2343242<br>ssistance<br>Billed:                                                   | of Computer Science<br>mber Education<br>University<br>Course Cost<br>\$231.00<br>Grade Reason:          | Credifise 3<br>In Institution<br>of Florida<br>Tuition A<br>S0.00<br>Pass Equive    | Start<br>(15/21/2020)<br>Assistance: | Withdrawn<br>Grade<br>N/A<br>Student C<br>\$221.00<br>TA Fund | cost   |
| Current Cou<br>Course Title: I<br>Subject<br>Computer<br>Financial A<br>Requested:<br>07/22/2020<br>Course Info<br>Program Path:                    | undamentals<br>Catalog Nur<br>2343242<br>ssistance<br>Billed:                                                   | of Computer Science<br>mber Education<br>University<br>Course Cost<br>\$231.00<br>Grade Reason:          | Credifise 3<br>In Institution<br>In of Florida<br>Tuition A<br>S0.00<br>Pass Equive | Start<br>OB/21/2020<br>Assistance:   | Withdrawn<br>Grade<br>N/A<br>Student C<br>\$231.00<br>TA Fund | iost   |
| Current Cou<br>Course Titles I<br>Subject<br>Computer<br>Financial A<br>Requested:<br>07/23/2020<br>Course Info<br>Program Path:<br>Rejection In    | undamentals<br>Catalog Nur<br>2343242<br>ssistance<br>Billed:<br>prmation                                       | of Computer Science<br>mber Education<br>University<br>Course Cost<br>\$231.00<br>Grade Reason:          | Credits: 3<br>n Institution<br>vof Florida<br>Tuition A<br>S0.00<br>Pass Equive     | Start<br>08/21/2020<br>Assistance:   | Withdrawn<br>Grade<br>N/A<br>Student C<br>\$221.00<br>TA Fund | i sost |
| Course Title: I<br>Subject<br>Computer<br>Financial A<br>Requested:<br>07/23/2020<br>Course Info<br>Program Path:<br>Rejection In<br>Rejection Date | Irrses<br>indementals<br>Catalog Nui<br>2343242<br>ssistance<br>Billed:<br>ormation<br>information<br>: Reason: | of Computer Science<br>mber Education<br>University<br>Course Cost<br>\$231.00<br>Grade Reason:<br>Note: | Credits: 3<br>In Institution<br>of Florida<br>Tuition A<br>S0.00<br>Pass Equive     | Start<br>05/21/2020<br>Assistance:   | Withdrawn<br>Grade<br>N/A<br>Student C<br>\$231.00<br>TA Fund | C.     |

- Click on 'My Courses'
- Select the course you withdrew from
- Click 'Take Action on Withdrawal'

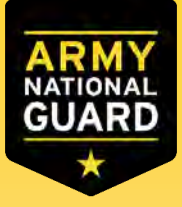

# Withdraw from a Course

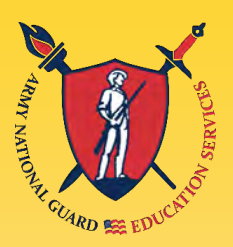

| Our records indicate you have withdrawn f                                                                                                    | rom Fundamentals of                                                                                                    |
|----------------------------------------------------------------------------------------------------|----------------------------------------------------------------------------------------------------|
| Computer Science, You must provide a reas                                                                                                    | son for your                                                                                                    |
| withdrawal.                                                                                                    |                                                                                                    |
| OBernand                                                                                                    |                                                                                                    |
| OPersonal                                                                                                    | ^                                                                                                    |
| Select Personal if your reason pertains to a                                                                                                    | personal, non-                                                                                                    |
| military situation.                                                                                                    |                                                                                                    |
|                                                                                                    |                                                                                                    |
| OMilitary                                                                                                    | ^                                                                                                    |
| Select Military if you had to withdraw d<br>or unforeseen reasons. If you select Mi<br>complete DA 7793, Request for TA Rec                                                                                                    | lue to Military Order<br>litary, you must<br>oupment Waiver -                                                                         |
| Select Military if you had to withdraw d<br>or unforeseen reasons. If you select Mi<br>complete DA 7793, Request for TA Rec<br>Withdrawal for Military (WM) Reasons<br>You may upload an optional file or the DA 779<br>Recoupment Waiver - Withdrawal for Militar                                                                                   | lue to Military Order<br>litary, you must<br>oupment Waiver -<br>§ form.<br>B, Request for TA<br>y (WM) Reasons form to               |
| Select Military if you had to withdraw d<br>or unforeseen reasons. If you select Mil<br>complete <u>DA 7793</u> , <u>Request for TA Rec</u><br><u>Withdrawal for Military (WM) Reasons</u><br>You may upload an optional file or the <u>DA 779</u><br><u>Recoupment Waiver - Withdrawal for Militar</u><br>support your reason.                      | lue to Military Order<br>litary, you must<br>oupment Waiver -<br>§ form.<br>3, <u>Request for TA</u><br>y (WM) <u>Reasons</u> form to |
| Select Military if you had to withdraw d<br>or unforeseen reasons. If you select Mi<br>complete DA 7793, Request for TA Rec<br>Withdrawal for Military (WM) Reasons<br>You may upload an optional file or the DA 779<br>Recoupment Waiver - Withdrawal for Militar<br>support your reason.                                                           | lue to Military Order<br>litary, you must<br>oupment Waiver -<br>s form.<br>3, Request for TA<br>y (WM) Reasons form to               |
| Select Military if you had to withdraw d<br>or unforeseen reasons. If you select Mi<br>complete <u>DA 7793, Request for TA Rec</u><br><u>Withdrawal for Military (WM) Reasons</u><br>You may upload an optional file or the <u>DA 779</u><br><u>Recoupment Waiver - Withdrawal for Militar</u><br>support your reason.<br>Upload Supporting<br>Files | lue to Military Order<br>litary, you must<br>oupment Waiver -<br>s form.<br>B, Request for TA<br>y (WM) Reasons form to               |

- Select withdrawal reason
   Personal
  - Military If a military Withdrawal was selected, click on the link to download the DA 7793, Request for TA Recoupment Waiver
- Click 'Upload File' to upload the DA 7793 (only for WM)
- Click 'Submit'

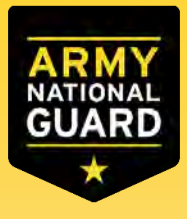

# Withdraw from a Course

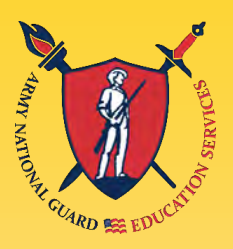

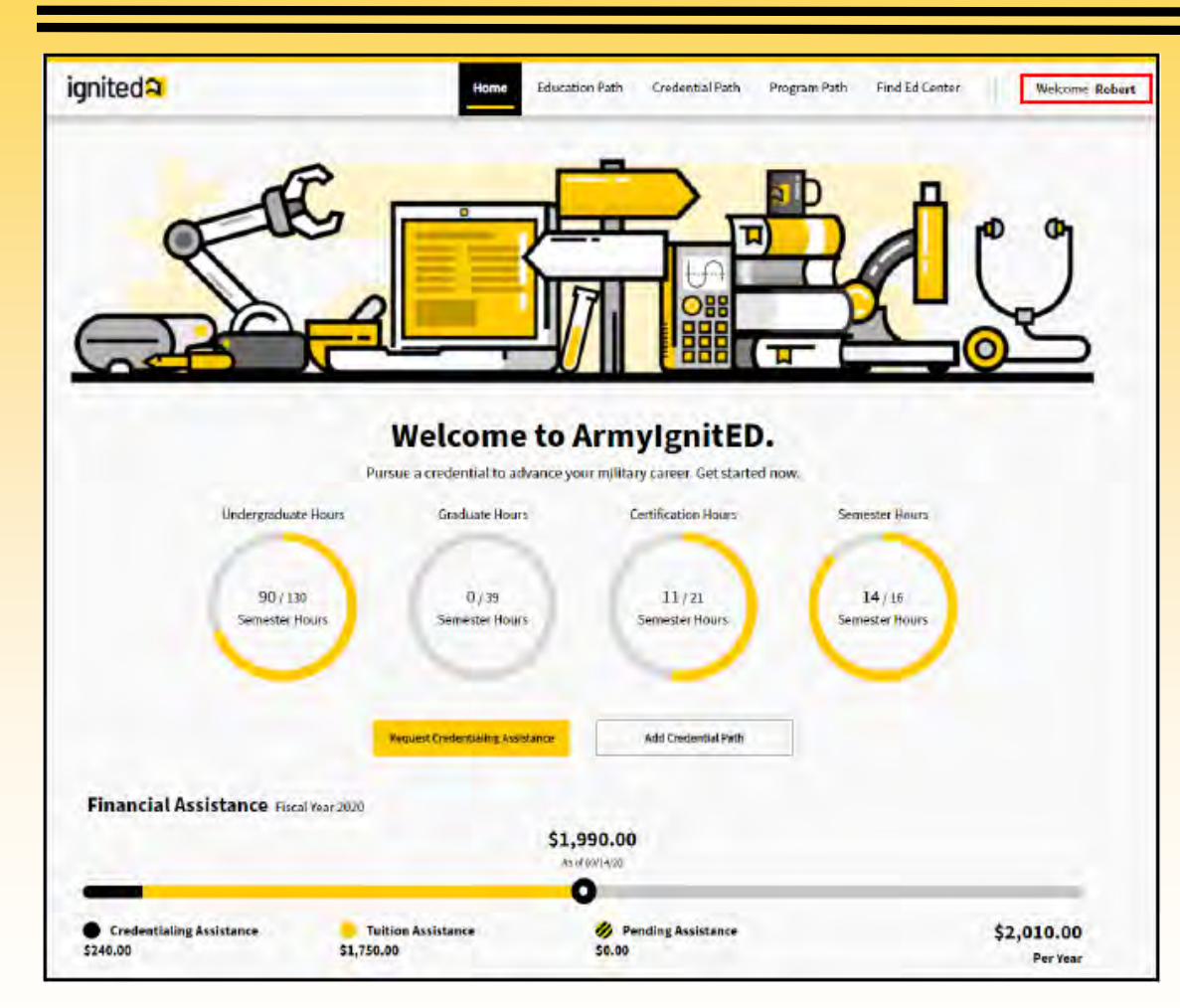

 Selecting a Repayment Plan: Log into ArmyIgnitED and click on your name, then select 'Account'

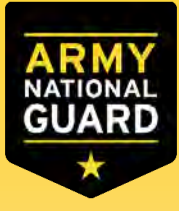

# Withdraw from a Course

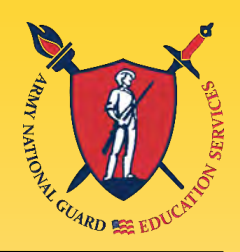

| Education Information                                                              |                                          |                                                                                 |                                                        |     |
|------------------------------------------------------------------------------------|------------------------------------------|---------------------------------------------------------------------------------|--------------------------------------------------------|-----|
| Education Center: First SemilingEncontoryCenter                                    | 2.2.1                                    | -                                                                               |                                                        |     |
| Current Education Path                                                             |                                          |                                                                                 |                                                        |     |
| Education Institution:<br>Richts Mate Linverity                                    | Degree Lovek<br>Exclusive Linguise       | Payment Plan Confirmed                                                          |                                                        | Ľ   |
| Area of Stady:<br>Computer Literce                                                 | Espected Graduatiae:                     |                                                                                 |                                                        | -   |
| Highest Education Level Completed                                                  |                                          | Choose a navment plan for recouping Di                                          | iccrote Mathematics I                                  |     |
| nighest Level of Education:                                                        | Education Institution :                  | The testal east of this source is \$750.00                                      | iscrete mathematics L                                  |     |
| Graduation Date:                                                                   |                                          | The total cost of this course is \$750.00.                                      | A Constant of the                                      |     |
| View Province Paths                                                                |                                          | Recoupment amounts will be taken out                                            | of your paycheck.                                      |     |
| Special Program                                                                    |                                          | O Pay Minimum Amount Every                                                      | \$50.00 for 15 months                                  |     |
| Special Program Paths                                                              |                                          | Month                                                                           |                                                        |     |
| None-                                                                              |                                          | O Pay Full Amount Now                                                           | \$750.00                                               | -   |
| Credential                                                                         |                                          | Pay Other Amount Every Month                                                    | 50.00                                                  |     |
| Most Recent Credential Path Complete<br>You don't have a completed Oredental Path. | ted 🤅 View All Paths                     |                                                                                 | for 15 months                                          | -   |
| Enrolled Courses                                                                   | 3 Wear will Enrolled Country: And Grades |                                                                                 | IOI 15 Monuts                                          |     |
| Spring 2020 Semanter<br>Notcomunally employing course                              |                                          |                                                                                 | Caprol Sol                                             | mil |
| Financial Assistance                                                               |                                          |                                                                                 | Sancer Sub                                             |     |
| T&CAP and ng Status                                                                |                                          |                                                                                 |                                                        |     |
| bildingsakatelikasi<br>90)136<br>Senaacelikasi<br>Senaacelikasi<br>Senaacelikasi   | e Cerstantainas<br>H (2)<br>kennenimas   | Choose Payment Plan                                                             |                                                        | 2   |
| Serverse Hous.                                                                     |                                          | You chose to pay the minimum amount of amount will be taken out of your next pa | of USD for 15 months. Thi<br>nycheck and sent to DFAS. | 5   |
| Recoupments                                                                        |                                          |                                                                                 |                                                        | _   |
| Recoup Discrete                                                                    | Mathematics 1                            | a his rates                                                                     |                                                        | Ok  |
| Please choose a repayment p                                                        | olan to recoup the Army.                 | 2                                                                               | -                                                      | _   |
| Choose Repair                                                                      | mentPlan                                 |                                                                                 |                                                        |     |
| Recoupments<br>Recoup Discrete                                                     | Mathematics 1                            |                                                                                 |                                                        |     |

- Click 'Choose Repayment Plan'
- Choose a repayment plan
   Pay a minimum every month
  - Pay full amount now
  - Pay other amount every month
- Click 'Submit'
- Click 'OK'

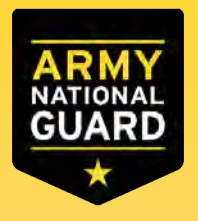

# Points of Contact

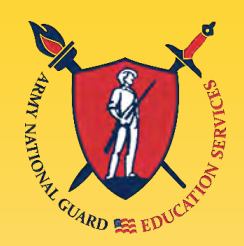

- ArmyIgnitED website: <u>www.armyignited.com</u>
- Contact your TN Education Services Specialist:

James N. McClanahan, M.Ed. National Guard Bureau 3041 Sidco Drive, Room 316 Nashville, TN 37204 PH: 615-313-0604

james.n.mcclanahan.civ@mail.mil

- Find more information on our website: <u>www.tn.gov/military/programs-</u> <u>benefits/education-incentives</u>
- Follow us on facebook, Instagram, linkedIn, twitter: @tnngeducation